ITS基金届出システム「ペンション・プラス」のユーザーインターフェースを一部改善しました(2024年3月6日~)

①セッションタイムアウト前に警告メッセージが表示されます。

i ペンション・プラスのタブを開いたまま、何も操作をしない状態が14分継続すると、画面上部に次のメッセージが表示されます。 キー入力やマウスのクリックを行うと、メッセージが消え、無操作状態の継続時間がリセットされます。

| 無操作状態が継続しています。キー入力やクリックがされない場合、セッションタイムアウトとなります。 |                |        |  |  |  |  |  |
|--------------------------------------------------|----------------|--------|--|--|--|--|--|
| 事業所番号                                            | 事業所名称          |        |  |  |  |  |  |
| 301234                                           | ペンション・プラス 株式会社 |        |  |  |  |  |  |
| 届出関係                                             |                |        |  |  |  |  |  |
| 届出                                               | データ投入          | 届出状況確認 |  |  |  |  |  |

ii ペンション・プラスのタブを開いたまま、何も操作をしない状態が15分継続すると、画面上部に次のメッセージが表示されます。 これ以上の操作はできませんので、画面右上の「ログアウト」ボタンを押下してください。

| セッションタイムアウトになりました。ログアウトし、再度ログインを行ってください。 |                |      |  |  |  |  |  |
|------------------------------------------|----------------|------|--|--|--|--|--|
| ┃ 事業所番号                                  | 事業所名称          |      |  |  |  |  |  |
| 301234                                   | ペンション・プラス 株式会社 |      |  |  |  |  |  |
| 届出関係                                     |                |      |  |  |  |  |  |
| 届出                                       | データ投入 届出社      | 犬況確認 |  |  |  |  |  |

②届出モード終了時に完了ダイアログが表示されます。

ステータス「届出作成中」の届出がある状態で「届出モード終了」ボタンを押下すると、完了ダイアログが表示され、届出の提出が完了したことを 確認できます。

| 事業所番号                                  | 事業所名称         |           |     |
|----------------------------------------|---------------|-----------|-----|
| 301234                                 | ペンション・プラス 株式  | 会社        |     |
|                                        |               |           |     |
|                                        |               |           |     |
| 加入者一覧                                  |               |           |     |
| 11 11 11 11 11 11 11 11 11 11 11 11 11 |               |           | (m) |
| 04.5%                                  | 届出            |           |     |
|                                        |               |           |     |
| 0件中 0~(                                | 下記の届出を受付しました。 |           |     |
|                                        | 加入者資格取得届      | 1件 (予約0件) |     |
|                                        | 加入者資格喪失届      | 0件 (予約0件) |     |
| 氏名                                     | 基準給与変更属       | 0件 (予約0件) |     |
|                                        | 加入者氏名変更届      | 0件 (予約0件) |     |
|                                        | 中断者届          | 0件 (予約0件) |     |
|                                        | 復活者届          | 0件 (予約0件) |     |
| 届出種類                                   | 基礎年金番号届       | 0件        |     |
|                                        | 訂正・取消等の届      | 0件        |     |
|                                        | 事業所名称・所在地変更届  | 0件 (予約0件) |     |
|                                        | 事業所関係変更届      | 0件 (予約0件) |     |
| 訂正·取消履                                 | 基準給与変更不該当届    | 0件 (予約0件) |     |
| ※本システム                                 |               |           |     |
| 本システム                                  |               |           | さい。 |
|                                        | UK            |           |     |

③処理済の届出の通知書PDFに「通知年月日」が記載されます(先行してリリース済)。

| 加入者番号        | 氏名                         |         |  | 生年月日               | 性別          | 基礎年金番号      | 資格取得年月日   |
|--------------|----------------------------|---------|--|--------------------|-------------|-------------|-----------|
|              |                            |         |  |                    |             |             |           |
|              |                            |         |  |                    |             |             |           |
| 第1基準給与       | 第2基準給与                     | 第2事務費掛金 |  | 取得事由               |             |             |           |
|              |                            |         |  |                    |             |             |           |
| L            |                            |         |  |                    |             |             |           |
| 事業所番号 301234 |                            |         |  |                    | 2024年03月01日 |             |           |
| 事業所所在地       | 東京都 港区 赤坂 2-5-7 渡辺商事赤坂ビル3階 |         |  | 提出された加入者資格取得属に基づき、 |             |             |           |
| 事業所名称        | ペンション・プラス 株式会社             |         |  |                    | 上記のとおり確認しまし | たので通知します。   |           |
| 事業主氏名        | 届出 花子                      |         |  | 様                  |             | 日本ITソフトウェア企 | 業年金基金 理事長 |

「処理済一覧」画面でダウンロード可能な通知書PDFの右下に「通知年月日」(基金事務局が事業所に処理完了を通知した日)が記載されます。